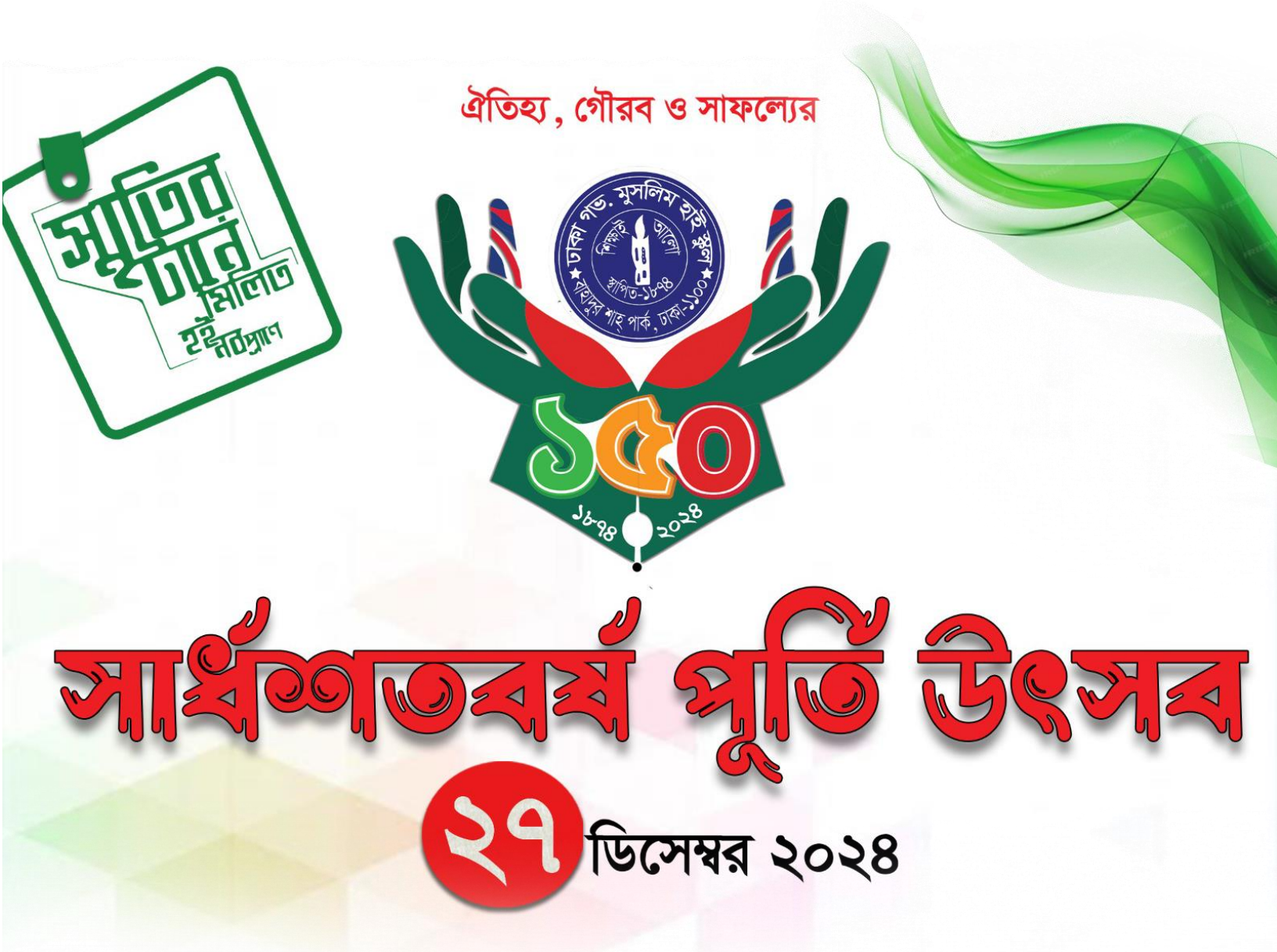

ঢাকা গভ. মুসলিম হাই স্কুল

## ঢাকা গভ. মুসলিম হাই স্কুল এর প্রাক্তন ছাত্রদের পুনর্মিলন কমিটির রিইউনিয়ন সফটওয়্যার পরিচালনার গাইড লাইন

সফটওয়্যার প্রস্তুতকারী প্রতিষ্ঠান **()** হ্যাব্রো সিস্টেম লিমিটেড প্রতিষ্ঠান বাড়ী নং- ৬০/বি, রোড নং- ১৩০, গুলশান-১ম ঢাকা-১২১২ ফোন: ০২-৪৮৮১০৫৭৬ ইমেল: <u>habrosystemslimited@gmail.com</u>

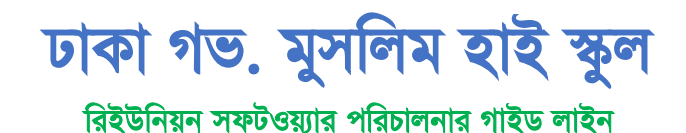

- ১. সফটওয়্যারটিতে প্রবেশ করার প্রক্রিয়া ।
- প্রথমে আপনার সিস্টেমের যে কোন ব্রাউজার (Google Chrome/ Mozila Firefox) ক্লিক করুন।
- রাউজার এর Search Option এ নিম্নের লিংকটি লিখে Enter key বাটনে ক্লিক করুন।

## https://rudgmhs1874.com

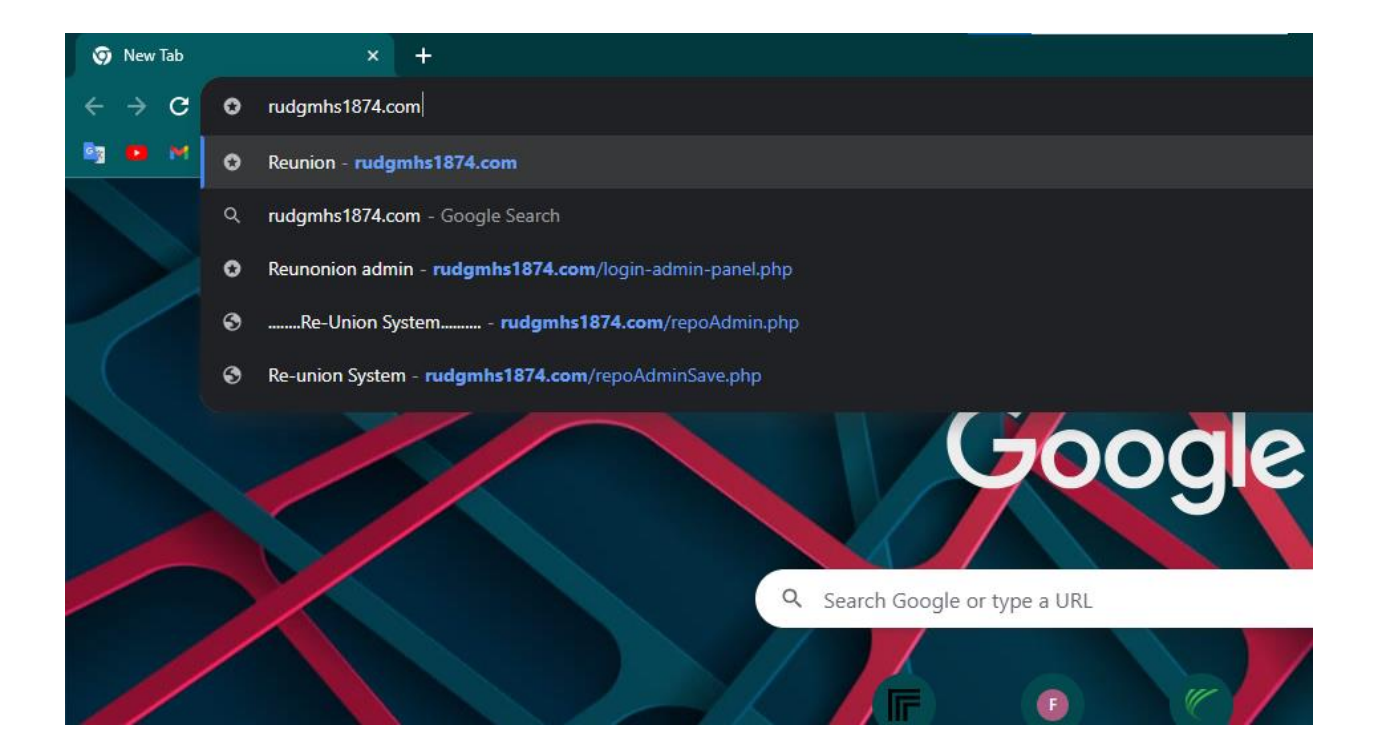

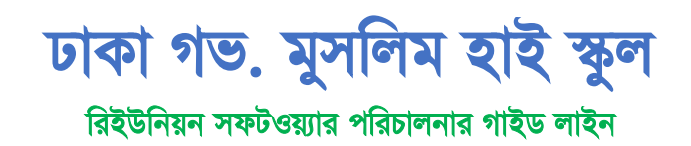

- ২. রেজিস্টেশন সম্পূর্ন করার প্রক্রিয়া ।
- ২.১. রেজিষ্ট্রেশন সম্পূর্ন করার জন্য প্রথমে নিম্নের স্কিনের ইউসার রেজিস্টেশন বাটনে ক্লিক করুন।

| Reunion NOTICE 🕃 মেছে। সকলকে অনলাইনে রেজিস্ট্রেশন করার জন্য অনুরোধ করা হলো। » NOTICE 💽 য় লগইন করে প্রোফাইল আপডেট এবং মানি রিসিট সংগ্রহ করুন। » | Software 2024                                                                 |
|----------------------------------------------------------------------------------------------------|-------------------------------------------------------------------------------|
|                                                                                                    | •⊃ Login<br>Userid: Userid<br>Password:<br>•_্রালগেইন<br>ইউসার রেজিস্ট্রেশনা! |
| SSL Image Powerer                                                                                                    | d by Habro Systems Limited                                                    |

২.২ **ইউসার রেজিস্টেশন** বাটনে ক্লিক করার পর নিচের ক্ষিনটি দেখা যাবে।

| 🦚 এ্যালামনাই এসোসিয়েশন চাকা সন্তঃ মুসলিম হাই স্কল 🕇 Home 🛛                                                    | Privacy Policy 1Retu        | and Refund Policy |            |  |  |  |  |
|----------------------------------------------------------------------------------------------------|-----------------------------|-------------------|------------|--|--|--|--|
| Reunion Software 2024                                                                                          |                             |                   |            |  |  |  |  |
| User Registration                                                                                              |                             |                   |            |  |  |  |  |
|                                                                                                    |                             |                   |            |  |  |  |  |
|                                                                                                    | SSC Passing Year 2020 X 🗸 🗸 |                   |            |  |  |  |  |
|                                                                                                    | Name                        | Sabbir Ahamed     | *          |  |  |  |  |
| 1                                                                                                    | Mobile No. +88              | 01763076606       | Ŕ          |  |  |  |  |
|                                                                                                    | Guest (If Any)              | ✓                 |            |  |  |  |  |
|                                                                                                    | Guest                       | 1                 | <b>☆</b> ∨ |  |  |  |  |
|                                                                                                    | Total Pay                   | 3000              |            |  |  |  |  |
|                                                                                                    |                             |                   |            |  |  |  |  |
| I agree to the terms and conditions                                                                            |                             |                   |            |  |  |  |  |
| . পুনর্মিগন ২০২৪ এ অংশগ্রহমকারী অবশ্যই ঢাকা গড়, মুসলিম হাই স্কুলের প্রান্তন ছন্ত্র হাত হবে।                   |                             |                   |            |  |  |  |  |
| ২. পুনর্মিলন অনুষ্ঠানে পরিবরের সদস্য ব্যতীত অভিথি গ্রহনযোগ্য হবে না।                                           |                             |                   |            |  |  |  |  |
| ০.পুনার্মিলন অনুষ্ঠানে অতিযিদের শুধুমান্ত্র খাবার প্রদান করা যবে।                                              |                             |                   |            |  |  |  |  |
| ৪. Payment করার শরে রেজিষ্ট্রেশন সংশোধন করা যাবে না। । তবে শুখুমত্র এলোমনাই এসোসিয়েশনের সভাপতি। ম<br>সংশক্ষে। | যোসচিব বরাবর আবেদন          |                   |            |  |  |  |  |
| ১. রেজিষ্ট্রিশনে পরে টাকা ফেরতযোগ্য হবে না।                                                                    |                             |                   |            |  |  |  |  |
| ৬. অনুষ্ঠানে মানি রিসিট প্রবর্শন করে গিফট ও খাবার টোকেন সংগ্রহ করতে হবে।                                       |                             |                   |            |  |  |  |  |
| ২. পাসপোট সাইজ ব্যস্তীত কোনো ছবি প্রহমযোগ্য হবে মা।                                                            |                             |                   |            |  |  |  |  |
| ৮. রেজিট্রেশনের করার পরে অন্তি শীঘ্রই Application এবং Money Receipt সংগ্রহ বন্ধবারে বিশেষ বন্ধুরাব             | করা যলে।                    |                   |            |  |  |  |  |
| Note: If everything is OK then complete the registration by clicking the checkbo                               |                             |                   |            |  |  |  |  |

- উপরের ক্ষিন/ফরমে প্রদর্শিত তথ্য যেমন এসএসসি পাসের সাল, জন্ম সনদ অনুযায়ী নাম, মোবাইল নাম্বার স্বযত্নে ইংরেজী অক্ষরে পূরণ করতে হবে।
- যদি আপনার সাথে অনুষ্ঠানে অতিথি অংশ গ্রহন করতে আগ্রহী হন তবে Guest (If any) অপশনে ক্লিক করন্ন। ক্লিক করে অতিথি সংখ্যা select করুন। অতিথি অংশ গ্রহন করতে আগ্রহি না হলে অপশনে ক্লিক করার প্রয়োজন নেই।

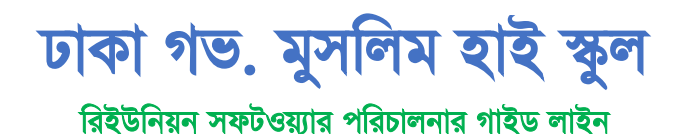

 এরপর নিচের terms এবং conditions পড়ে 'l agree to the terms and conditions' চেক বক্সে ক্লিক করে Submit বাটনে ক্লিক করুন।

বিঃদ্রিঃ অতিথি অবশ্যই পরিবারের সদস্য হতে হবে।

- এরপরে Payment অপশন প্রদর্শন করবে। এরপর,
  - ১. Mobile Banking বাটনে ক্লিক করে।
  - ২. Payment Method বাটনে ক্লিক করে।
  - ৩. সর্বশেষ নিচে Pay বাটনে ক্লিক করে আপনার Payment টি সম্পূর্ণ করুন।

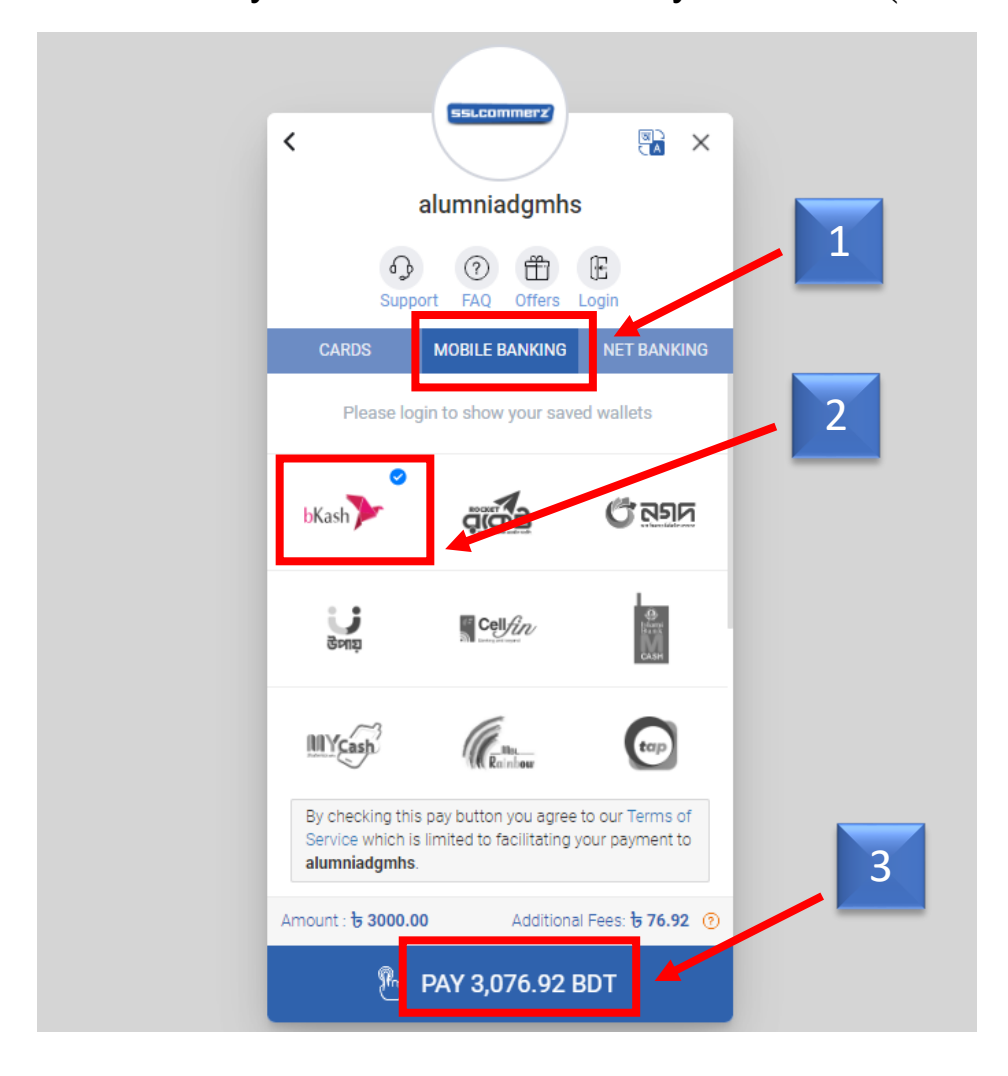

২.৩. Payment সম্পূর্ণ হলে আপনার User ID এবং Password প্রর্দশন করবে। এরপর User Login বাটনে ক্লিক করে Software এ প্রবেশ করুন।

বিঃদ্রিঃ মোবাইল নম্বরে User ID Password প্রেরণ করা হবে যা সযত্ন সংরক্ষণ করুন।

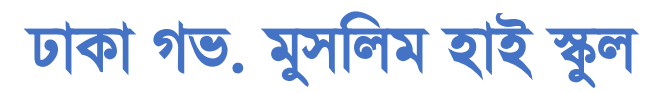

রিইউনিয়ন সফটওয়্যার পরিচালনার গাইড লাইন

| চাকা গড়ঃ মুসলিম হাই স্কুল বি Hone                                     | 👤 রেজিস্ট্রেশন | <b>€</b> Login |
|------------------------------------------------------------------------|----------------|----------------|
| Reunion Software 2024                                                  |                |                |
| 🕑 আপনার Software Registration সফলভাবে সম্পন্ন হয়েছে                   |                |                |
| User Id :100032<br>Password :T1N7V2<br>S.S.C. Batch :2023              |                |                |
| Name :SABBIR AHAMED                                                    |                |                |
| Pay Registration Fee TK. 4000                                          |                |                |
| Tracking number and password sent to your mobile number. Please check. |                |                |
| User Login                                                             |                |                |

## ৩. ইউজার Login করার প্রক্রিয়া

- ৩.১. User Login বাটনে ক্লিক করলে নিম্নে প্রদর্শিত Screen টি প্রদর্শন করবে।
- ৩.২. এরপর User ID এবং Password দিয়ে ইউজার লগইন বাটনে ক্লিক করুন।
- ৪. অ্যাপ্লিকেশন সম্পূর্ন করার প্রক্রিয়া।
  - ৪.১. লগইন সম্পূর্ণ হলে নিম্নের স্কিনটি প্রর্দশীত হবে।

| ট্ট্রিটি চাকা গভঃ মুসলিম হাই স্কু | ল ftHome & এজিটেইশন C-Log        |  |  |  |  |  |  |  |
|-----------------------------------|----------------------------------|--|--|--|--|--|--|--|
| Reunion Software 2024             |                                  |  |  |  |  |  |  |  |
| 🏭 মেনুবার                         | L Welcome SABBIR AHAMED. User Id |  |  |  |  |  |  |  |
| Change Password                   | Irput Your Detail Information    |  |  |  |  |  |  |  |
|                                   |                                  |  |  |  |  |  |  |  |
|                                   |                                  |  |  |  |  |  |  |  |
|                                   |                                  |  |  |  |  |  |  |  |

8.২. দ্বিনে Input your details information বাটনে ক্লিক করা হলে নিয়ে দ্বিন দেখা যাবে।

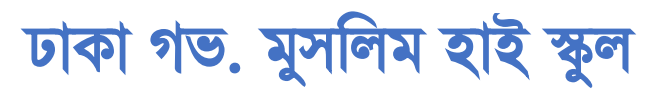

রিইউনিয়ন সফটওয়্যার পরিচালনার গাইড লাইন

|                                                  |                     | Reunion Sol                      | ftware 2024             |                 |                                                             |
|--------------------------------------------------|---------------------|----------------------------------|-------------------------|-----------------|-------------------------------------------------------------|
| 'প্রাক্তন ছবে পুনর্মিগনী-২০২৪' রেছি              | উদৌন্বলন ফরম (গ্র   | হত্যেকটি ঘর ই                    | গৈরেন্টাতে পুরণ করু     | -0              |                                                             |
| গ্রান্তন হারের মাথ (বাংলা) -                     |                     |                                  | (ইংয়েন্টি অক্ষয়ে)*    |                 |                                                             |
| शकित कारापर                                      |                     |                                  | SABBIR AHAME            | D               |                                                             |
| পিয়াৰ মাম-                                      |                     |                                  | মান্তাৰ নাম-            |                 |                                                             |
| SHOHDULALAM                                      |                     |                                  | KHOOEJA BEO             | UM              |                                                             |
| ्रा, ्रा, ति निकार्य वि                          | ter.                |                                  | দিক্ষাগর যোগারা         |                 | प्रद रुदिश;                                                 |
| 2023                                             | 208108              | ~                                | HSG                     | ~               | 12-12-2004                                                  |
| শেশা শেশই 6 প্রতিষ্ঠানের মায়)*<br>হায়েচচ্যা    | रईयम वि<br>0-       | Barke parks s<br>Jahan 1, Dhaka- | 1212<br>• <b>२</b> १२   | Serie<br>Conto  | চকালিত হয়ে। () জন্মা িন্য<br>r Laipur Natore               |
| mate to series and the                           | fine co             |                                  | //.                     |                 |                                                             |
| 01783078508                                      | 01                  | 301304100                        | es eter () Conserve     | Geurip          | <i>,</i>                                                    |
| ange -                                           | rentra r            | -                                |                         |                 |                                                             |
| Labor                                            | 66                  | 120                              |                         | 0+              |                                                             |
| Guest"                                           | Total Pay           | 1                                |                         |                 |                                                             |
| 2                                                | * 40                | 100                              |                         |                 |                                                             |
| tote                                             | 8+81                | रज-                              |                         | 0               |                                                             |
| saabbir0000@gmail.com                            | 5                   | -Short (Chest 32                 | -34 inches) 🗸 🗸         | Choose File     | WhatsApp I., 9.52 AM (peg<br>(pload: Flicture resolution is |
| • ক্লাৰ বিদ্যালয়ে সৃত্তি বিভায়িত উল্লেখযোগ্য ব | জেন ওয়া আন্য হবি য | মহে কিঃ ৰহা                      | *                       | 300x300 Pier    | ve size not greater than 20048                              |
| Continue&Preview Gener                           | যালনের উল্লোগ গ্রহণ | গৰু অন্তৰিকৰা                    | যে সহৰ্যন পূৰ্বক উহাৱ গ | াভল্য ৰাহন্য কা |                                                             |

8.৩. ফরমে বর্ণিত প্রয়োজনী তথ্য পূরণ করতে হবে। প্রাক্তন ছাত্রের নাম বাংলায় লিখতে হবে। এছাড়া বাকি ফর্ম ইংরেজীতে পূরণ করে Submit বাটনে ক্লিক করুন। এরপর সব কিছু ঠিক থাকলে Final Submit ক্লিক করুন।

বিঃদ্রিঃ ছবি রেজুলেশন অবশ্যই 300\*300 এবং ছবির সাইজ 200kb এবং ছবির সাইজ

- ৫. Payment Slip সংরক্ষণের প্রক্রিয়া
  - ৫.১. Payment Slip বাটনে ক্লিক করে আপনার Payment Slip সংরক্ষণ করুন।

| 👰 এ্যালামনাই এসোসিয়েশন ঢাব        | <b>চা গভঃ মুসলিম হাই স্কু</b> ল                   | A Home | Privacy Policy | Return and Refund Policy |  |  |  |  |  |
|------------------------------------|---------------------------------------------------|--------|----------------|--------------------------|--|--|--|--|--|
| <u> </u>                           |                                                   |        | Reunion Soft   | ware 2024                |  |  |  |  |  |
| মনুবার                             | L Welcome MOHAMMAD RAFIQUL ISLAM . User Id 100036 |        |                |                          |  |  |  |  |  |
|                                    |                                                   |        |                |                          |  |  |  |  |  |
| L Change Password                  |                                                   |        |                |                          |  |  |  |  |  |
| Payment Slip                       |                                                   |        |                |                          |  |  |  |  |  |
| Registration Detail<br>Information |                                                   |        |                |                          |  |  |  |  |  |
| *Registration Edit Form            |                                                   |        |                |                          |  |  |  |  |  |
|                                    |                                                   |        |                |                          |  |  |  |  |  |
|                                    |                                                   |        |                |                          |  |  |  |  |  |
|                                    |                                                   |        |                |                          |  |  |  |  |  |
|                                    |                                                   |        |                |                          |  |  |  |  |  |
|                                    |                                                   |        |                |                          |  |  |  |  |  |
|                                    |                                                   |        |                |                          |  |  |  |  |  |